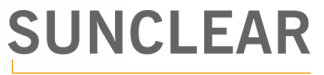

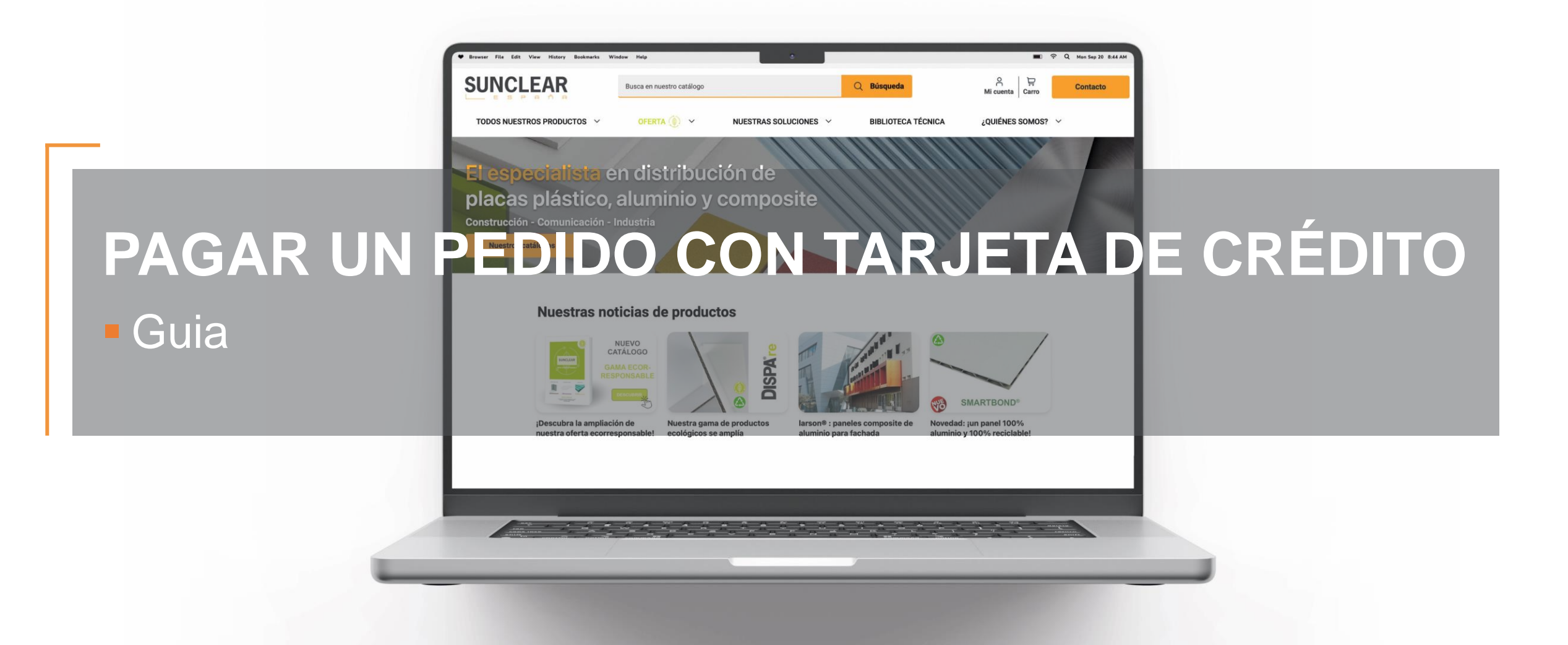

Guia pagar un pedido con tarjeta de crédito – 03/2024

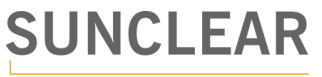

## Paso a paso

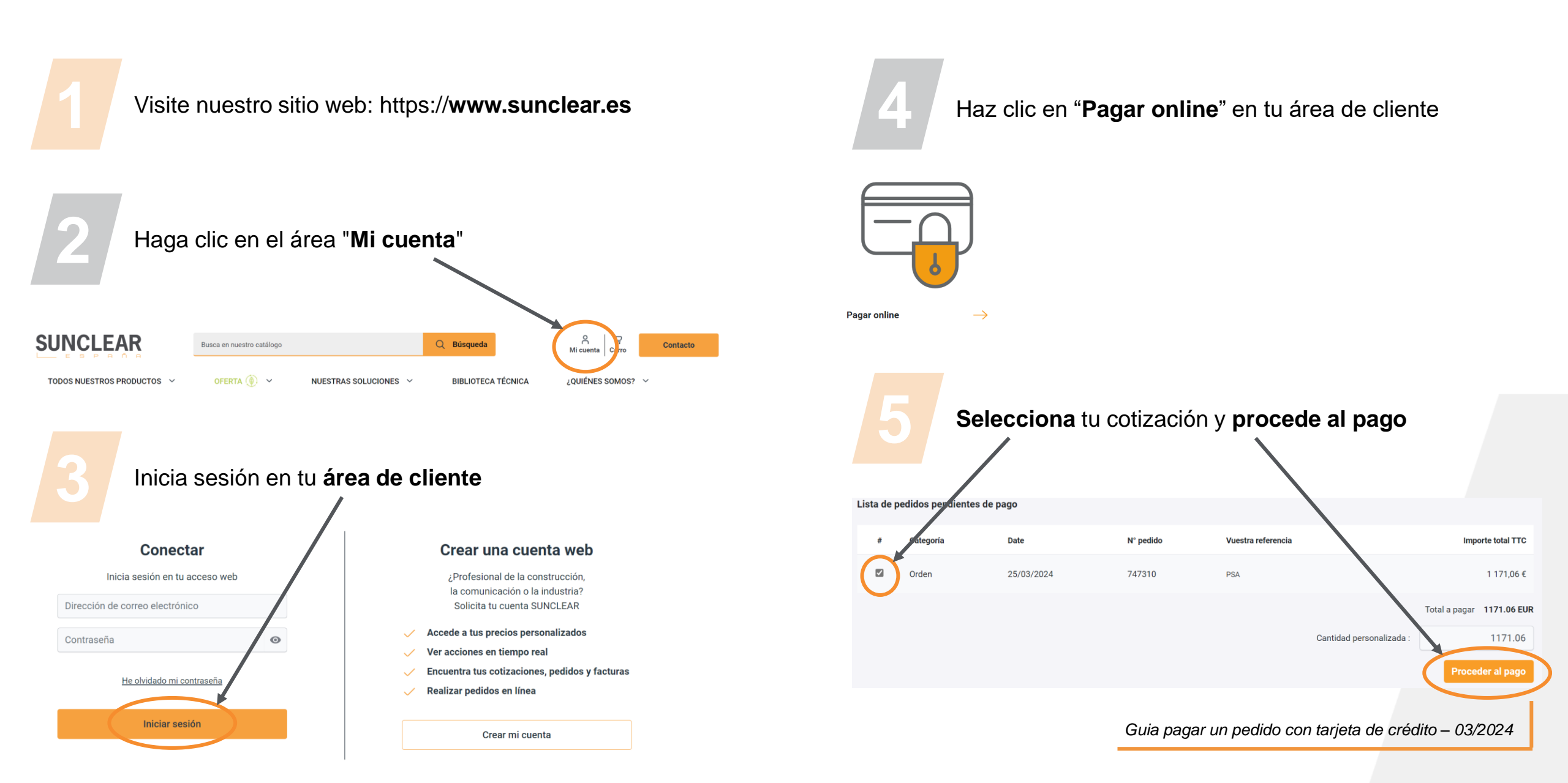